## **CYSE 450- Ethical Hacking and Penetration Testing**

## **Assignment-3**

### **Total:100 Points**

Please complete all the tasks and <u>submit the screenshot</u> for each along with the respective step number in a word or pdf file.

You may refer to the examples demonstrated during the class or go to help/manual page tpo learn about the commands usage for nmap, dig and, host (using –h)

# Task-A: [30 points] Install the following Virtual Machines to complete your lab and submit the screenshots for the IP address displayed in the terminal after using ifconfig (in Linux VM)/ipconfig (in Windows VM) command for all these machines:

- 1. Kali Linux
- 2. Metasploitable2(Source: <a href="https://sourceforge.net/projects/metasploitable/files/Metasploitable2/">https://sourceforge.net/projects/metasploitable/files/Metasploitable2/</a>)
- 3. Windows XP or Windows 7 (Refer to the class recording to install this)

Task B:[30 points] Perform passive reconnaissance using archive.org and netcraft(For this task,you can use any browser of your actual computer)

Organizations keep updating their websites from time to time. The archive.org website keeps track of all the updates or changes since the website was launched. An attacker can use this website to determine the changes made on the website. An attacker may use this information to conduct various attacks, such as phishing.

- 1. Go to we.archive.org and in the search box type <u>www.Microsoft.com</u> and hit Enter
- Gather and write in brief information about the updated made between January 1 till current date. <u>Take the screenshot of the result.</u>
- 3. For this step, open a new tab and go to **www.netcraft.com** and gather information about network like, network domain, network registrar, IPV4 address, and nameserver for www.microsoft.com. write in brief what you analyzed?

### Task C: [40 points] Perform active reconnaissance using attacker Kali Linux and target Metasploitable VM

- 1. In the settings, change the network adapter to Bridge mode for all the Three machines.
- 2. Open the terminals and execute the correct command to print the IP addresses for all the 3 machines separately (Make sure the IP address should be unique for all the 3 machoines.

- 3. In Kali Linux terminal, execute the command (host/dig) to demonstrate whether the host (www.odu.edu\_or www.amazon.com) is live/UP or not. Also provide the reason if the host is live /UP by using the option -reason.
- Using terminal in Kali Linux, perform DNS enumeration using dnsenum command for <u>www.odu.edu</u> or <u>www.google.com (Please refer to the slide for using dnsenum)</u>
- 5. In kali Linux, perform ICMP Sweep scan to gather information about the target machine (Metasploitable Linux) by sending ICMP echo request to target machine (using its ip address), using nmap command with correct options. Highlight the line indicating whether the ICMP reply has been received or not. [Do not forget to disable the arp-ping]
- In kali Linux, perform ICMP Sweep scan to gather information about the target machine (Windows Xp/7) by sending ICMP echo request, using nmap command with correct options. (Make sure the firewall is turned on in windows machine)

### Task A

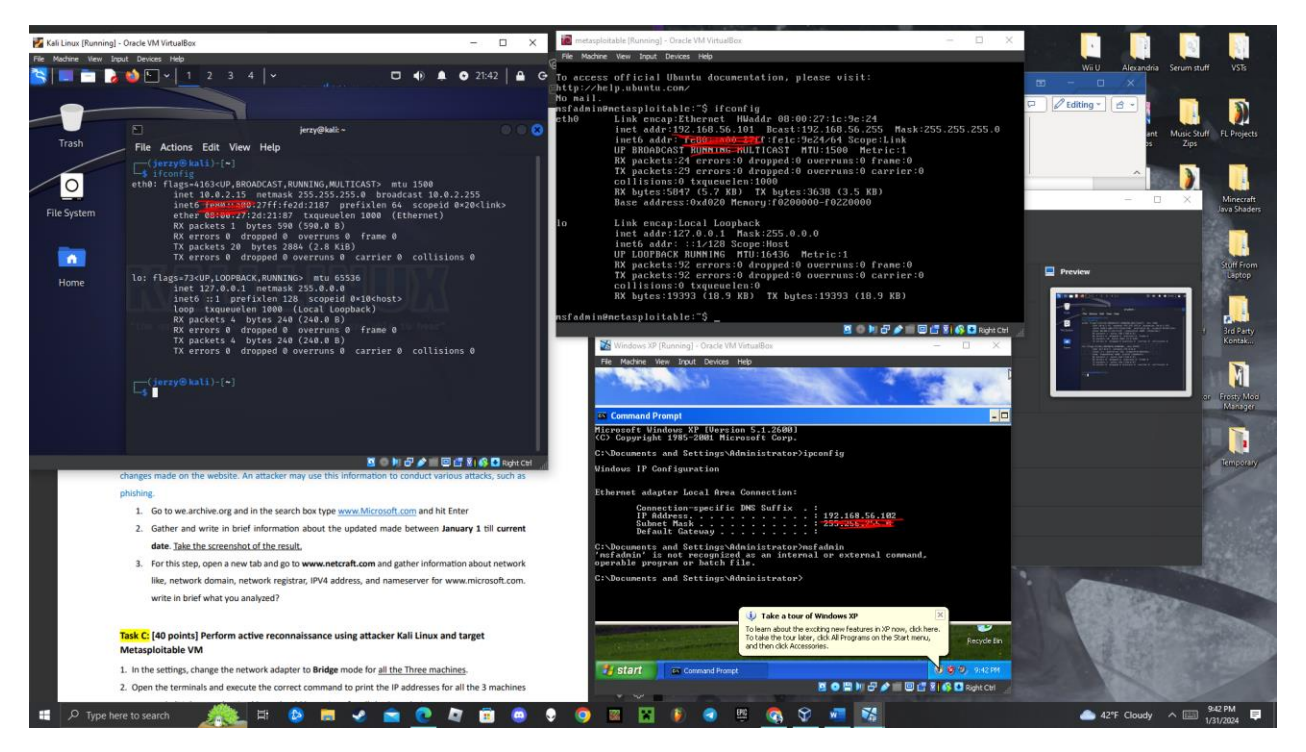

I have shown all three IP addresses in the screenshot. Kali is 10.0.2.15, metasploitable is 192.168.56.101, and windows XP is 192.168.56.102.

#### Task B

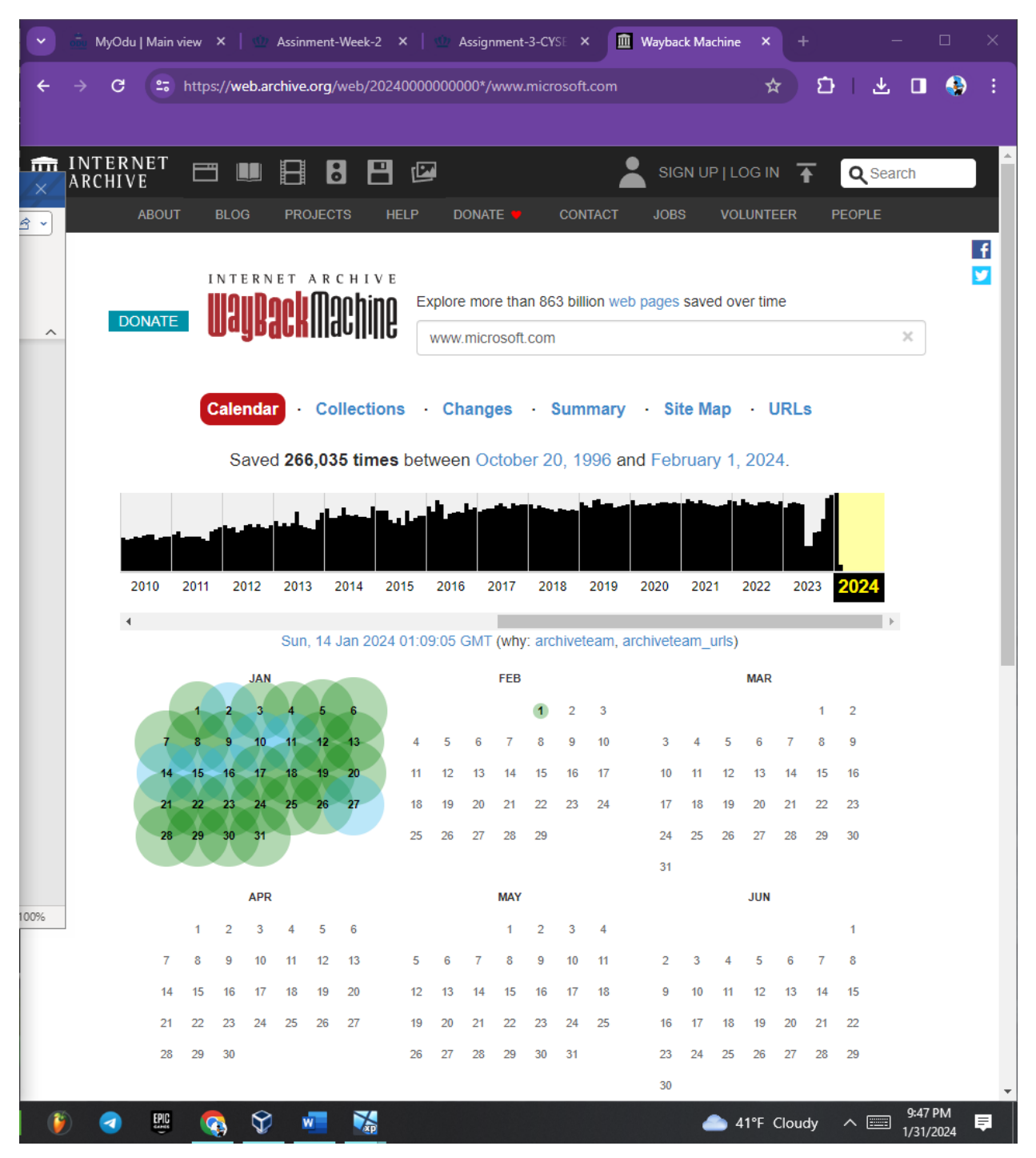

1. Here I took a screenshot of me looking up <u>www.microsoft.com</u> on the website. (Sorry its only half the screen. I have the instructions for the homework taking up the other side and I figured you didn't want to see that.)

![](_page_4_Picture_0.jpeg)

2. Here I took a screenshot of me looking at the difference between January 1<sup>st</sup> and January 10<sup>th</sup>(the latest they had data for). Im not sure how or if I can directly assess differences in specific backend or vulnerabilities through this so ill just describe the differences I can physically see with my eyes. On January 1<sup>st</sup> the top of the screen includes an ad/deal saying "buy now, pay later" that is not included on the January 10<sup>th</sup> version. When I scroll down, the content is the same, but the design is slightly different with the older version having links in two separate columns while the updated site only has one column. When I scroll down even further, the old site was advertising a special deal on Xbox and PC games that has since disappeared. The final difference I see on the homepage is that the bottom section previously advertised physical products while the new version seems to be advertising subscription services.

| C 🛱 https://siterep | port.netcraft.com/?url=http://www.microsoft.com |                                                                                                    |                          |                                         |                                   | 010 | 1 |
|---------------------|-------------------------------------------------|----------------------------------------------------------------------------------------------------|--------------------------|-----------------------------------------|-----------------------------------|-----|---|
|                     | 💦 netcraft                                      |                                                                                                    |                          | LEARN MORE                              | REPORT FRAUD                      |     |   |
|                     | Background                                      |                                                                                                    |                          |                                         |                                   |     |   |
|                     | Site title                                      | Microsoft – Cloud, Computers, Apps & Gaming                                                                                                 | Date first seen          |                                         | August 1995                       |     |   |
|                     | Site rank                                       | 86                                                                                                    | Netcraft Risk Rating 😧   |                                         | 6/10                              |     |   |
|                     | Description Explore Microsoft produc            | tts and services for your home or business. Shop Surface, Microsoft 365,<br>Xbox, Windows, Azure, and more. Find downloads and get support. | Primary language         |                                         | English                           |     |   |
|                     | Network                                         |                                                                                                    |                          |                                         |                                   |     |   |
|                     | Site                                            | http://www.microsoft.com 🛙                                                                                                    | Domain                   |                                         | microsoft.com                     |     |   |
|                     | Netblock Owner                                  | Akamai Technologies                                                                                                    | Nameserver               |                                         | ns1-39.azure-dns.com              |     |   |
|                     | Hosting company                                 | Akamai Technologies                                                                                                    | Domain registrar         |                                         | markmonitor.com                   |     |   |
|                     | Hosting country                                 | <b>E</b> U                                                                                                    | Nameserver organisation  |                                         | whois.markmonitor.com             |     |   |
|                     | IPv4 address                                    | 2.18.237.131 (VirusTotal of)                                                                                                    | Organisation             | Microsoft Corporation, One Microsoft Wa | y., Redmond, 98052, United States |     |   |
|                     | IPv4 autonomous systems                         | A\$16625 12                                                                                                    | DNS admin                | azu                                     | redns-hostmaster@microsoft.com    |     |   |
|                     | IPv6 address                                    | 2a02:26f0:9d00:18e:0:0:0:356e                                                                                                    | Top Level Domain         |                                         | Commercial entities (.com)        |     |   |
|                     | IPv6 autonomous systems                         | A\$20940 (2                                                                                                    | DNS Security Extensions  |                                         | Unknown                           |     |   |
|                     | Reverse DNS                                     | a2-18-237-131.deploy.static.akamaitechnologies.com                                                                                          |                          |                                         |                                   |     |   |
|                     | IP delegation                                   |                                                                                                    |                          |                                         |                                   |     |   |
|                     | IPv4 address (2.18.237.131)                     |                                                                                                    |                          |                                         |                                   |     |   |
|                     | IP range                                        | Country                                                                                                    | Name                     | Description                             |                                   |     |   |
|                     | ::ffff:0.0.0.0/96                               | E United States                                                                                                    | IANA-IPV4-MAPPED-ADDRESS | Internet Assigned Numbers Auth          | ority                             |     |   |
|                     | L 2.0.0.0-2.255.255.255                         | Netherlands                                                                                                    | 2-RIPE                   | RIPE Network Coordination Centr         | 'e                                |     |   |

3. This is the screenshot for netcraft. The domain is microsoft.com, the registrar is markmonitor.com, IPv4 is 2.18.237.131, and nameserver is ns1-39.azure-dns.com. Netcraft also listed an address for the company as well as the hosting country for the webpage. Surprisingly is was hosted in the EU. Netcraft also lists site technology such as SSL, Javascript, UTF8, HTML5 in addition to a lot more.

Task C

| Oracle VM VirtualBox Manager              |                                                                                                    | - 6 ×                           |
|-------------------------------------------|----------------------------------------------------------------------------------------------------|---------------------------------|
| Be Bothe Bolo                             | e + 🌞 V<br>Ne Ad Senge Gase Sut                                                                                                    |                                 |
| Kali Linux E                              | General Name: Val Linus                                                                                                    | Preview                         |
| Powerd Off                                | Uperang systemic Louring (u-ol)<br><b>Systemic</b><br>Ease Menopy, 4003-08<br>Monceaser 4                                                                           | Kali Linux                      |
| Windows XP<br>Overed Off                  | boot Orden Hoppy, Cystola, Hard Dak<br>Acceleration: Nested Paging, KM Panavirtualization                                                                           |                                 |
|                                           | Braylary Video Remonstra 45 48     Weituk     Asmed Exclass Server: Databet     Asmed Exclass Server: Databet                                                       |                                 |
|                                           | Stranger     Constant: IID     Constant: IID     Constant Divers: I: Contract Dend Empty     Constant Dents     Add Dents     Add Dents     Add Dents     Add Dents |                                 |
|                                           | Andio     Hot Diver: Default     Contrain: Diffult     Contrain: Diffult     Contrain: Diffult                                                                      |                                 |
|                                           | Retwork Adapter 1: Inder (PRO)/1000 MT Deaktop (Brelgard Adapter, Killer (2000 2.5 Gapible Ethernet Controller)                                                     |                                 |
|                                           | ✓ US8<br>US8 Control CHCI, BHCI<br>Devor Filters: 0 (0 active)                                                                                                    |                                 |
|                                           | Shared folders None                                                                                                    |                                 |
|                                           | Description     Hone                                                                                                    |                                 |
|                                           |                                                                                                    |                                 |
|                                           |                                                                                                    |                                 |
|                                           |                                                                                                    |                                 |
|                                           |                                                                                                    |                                 |
| 📰 🔎 Type here to search 🛛 🍂 🛤 🚱 🚍 🥪 🚖 💽 💐 | 💼 🐵 🗣 🥘 🔤 🚯 🔮 🖷 🏟 🖉 🖷                                                                                                    | 📤 41°F Cloudy \land 🛅 1025 PM 📮 |

1. All three of the virtual machines I will be using have been changed to bridged mode.

![](_page_7_Picture_0.jpeg)

2. Here is the screenshot of me finding the IPs of each machine. Kali is 192.168.0.162, metasploitable is 192.168.0.173, and XP is 192.168.0.139.

![](_page_8_Picture_0.jpeg)

 Here is me using the dig command to verify that <u>www.odu.edu</u> is up. I wasn't able to use the –reason option with dig specifically, but the powerpoint you made used it with nmap so im going to assume that is what you want for the second half of this question.

![](_page_8_Picture_2.jpeg)

![](_page_9_Picture_0.jpeg)

4. Here is use dnsenum to perform DNS enumeration

![](_page_10_Picture_0.jpeg)

5. Here I used nmap to ICMP sweep the metasploitable machine. I had to use sudo because without it, my kali was defaulting to a tcp scan.

![](_page_11_Picture_0.jpeg)

6. Here I ICMP sweep the windows xp machine. The highlighted portion is with the windows xp firewall on and the portion below is without the firewall on (I wanted to see if it made a difference and it did)